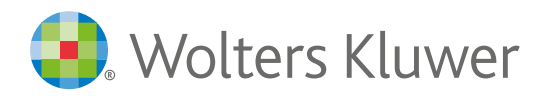

#### versie september 2016

# Stel met behulp van de personalisatietool uw persoonlijke startpagina voor Navigator in:

Maak Navigator nu persoonlijk door van tevoren de personalisatietool in te vullen. U krijgt dan:

- Betere zoekresultaten op basis van uw professie.
- Snel toegang tot uw favoriete uitgaven en vakgebieden.
- Het voor u relevante nieuws op uw startpagina.

U start met dit scherm en u kunt gelijk aan de slag om Navigator persoonlijk te maken en doorloopt op eenvoudige wijze de volgende schermen. Invullen duurt ca. 2 minuten maar levert u een heleboel tijd en gebruiksgemak op!

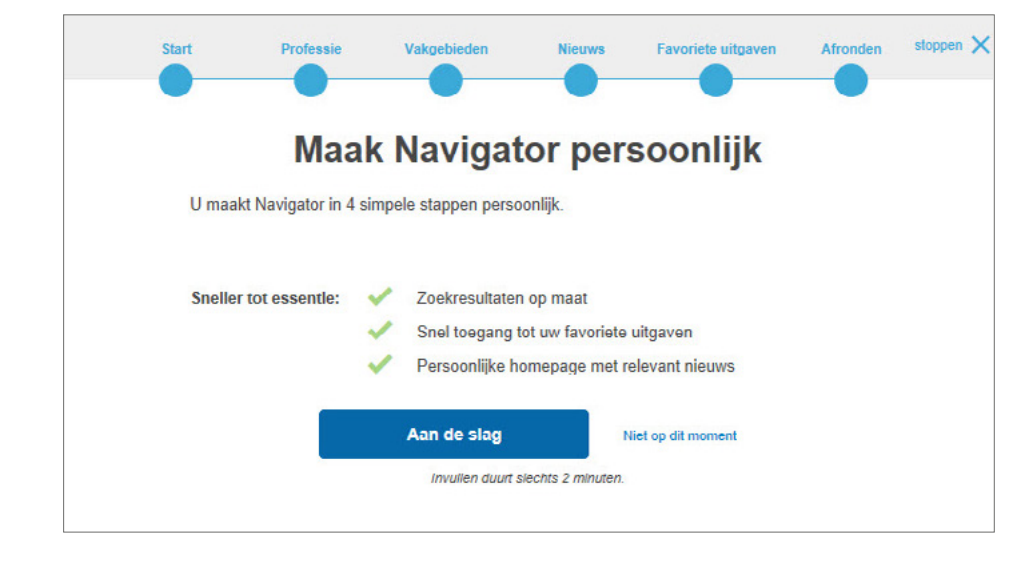

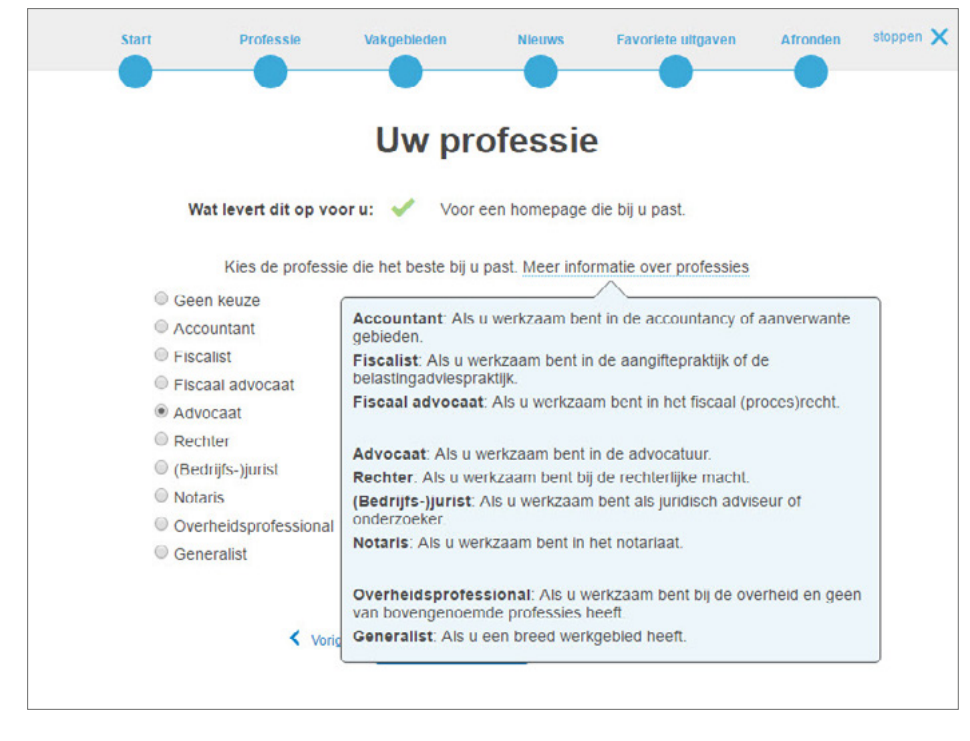

Selecteer in dit scherm uw professie. Meer uitleg over professies? Klik op de link in het scherm! Daar wordt uitgelegd wat de diverse professies precies inhouden en wat het best bij uw persoonlijke situatie past. U kunt slechts één keuze maken!

Maak hier een selectie van uw meest gebruikte vakgebieden. Bij het zoeken krijgt u relevantere zoekresultaten. Als u voor meer vakgebieden wil kiezen druk dan op het + voor Meer Vakgebieden en deze worden dan getoond!

| Start                   | Professie                                                            | Vakgebieden                                                         | Nieuws                                                  | Favoriete uitgaven                                                                                                    | Afronden             | stoppen 🗙 |
|-------------------------|----------------------------------------------------------------------|---------------------------------------------------------------------|---------------------------------------------------------|----------------------------------------------------------------------------------------------------|----------------------|-----------|
|                         |                                                                      | Uw vakg                                                             | gebied                                                  | en                                                                                                    |                      |           |
|                         | Wat levert dit op vo                                                 | or u: 🗸 Voor                                                        | effectievere zoe                                        | ekresultaten                                                                                                    |                      |           |
| Selec<br>bosto<br>vakge | teer één of meerdere<br>als u 1 3 vakgobiodo<br>bieden. Als u geen k | e vakgebieden die pa<br>en selecteert. Uw zo<br>euze maakt, zoekt d | assen bij uw pro<br>ockrosultaton bo<br>u gewoon door a | ofessie advocaat. Het v<br>porken zich dan tot alle<br>alles.                                                                                                    | verkt het<br>on dozo |           |
| Burg                    | erlijk recht                                                         |                                                                     | Omgevingsre                                             | acht                                                                                                    |                      |           |
| Onde                    | ernemingsrecht                                                       |                                                                     | Onderwijsma                                             | anagement                                                                                                    |                      |           |
| Oper                    | nbaar bestuur                                                        |                                                                     | Sociale zeke                                            | rheid                                                                                                    |                      |           |
| Staat                   | ts- en bestuursrecht                                                 |                                                                     | Strafrecht                                              |                                                                                                    |                      |           |
| Start                   | Professie                                                            | Vakgebieden                                                         | Nieuws                                                  | Favoriete uitgaven                                                                                                    | Afronden             | stoppen 🗙 |
| •                       | •                                                                    | •                                                                   | •                                                       | •                                                                                                    | •                    |           |
|                         |                                                                      | Nie                                                                 | uws                                                     |                                                                                                    |                      |           |
|                         | Wat levert dlt op voo                                                | oru: 💉 Relev                                                        | ante berichten                                          | direct op de homepage                                                                                                    |                      |           |
|                         | Wij bevelen ondersta<br>deze zelf toevoegen i                        | ande nieuwsbronne<br>of verwijderen. Zo k                           | n aan op basis<br>rijgt u bet nieuw                     | van uw professie advo                                                                                                    | caat. U kunt         |           |
|                         | FiscaalPlus Nieuw                                                    | S* »<br>ntie en heleid toenelic                                     | ht voor de MKB i                                        | nraktiik                                                                                                    |                      |           |
|                         | FiscaalPlus Select                                                   | ie van de redactie* »<br>le tips geselecteerd de                    | oor de FiscaalPlu                                       | s redactie.                                                                                                    |                      |           |
|                         | TaxLive »     Dé online commun                                       | nily voor de hoog gek                                               | walificeerde lax p                                      | rofessional.                                                                                                    |                      |           |
|                         | TaxVisions* »<br>Wekelijks de belar                                  | ngrijkste fiscale jurispr                                           | udentie en beslui                                       | iten in korte videopresenta                                                                                                    | ities.               |           |
|                         | _                                                                    |                                                                     |                                                         | and the second second se |                      |           |

| Smartnewz Arbeidsrecht* »                                      | aanbevolen voor advocaa                       |
|----------------------------------------------------------------|-----------------------------------------------|
| De complete nieuwsbron voor gespecialise                       | erde juristen op het gebied van Arbeidsrecht. |
| Smartnewz Contractenrecht* »                                   |                                               |
| De complete nieuwsbron voor gespecialise<br>Contractenrecht.   | erde juristen op het gebied van               |
| Smartnewz Insolventierecht* »                                  |                                               |
| De complete nieuwsbron voor gespecialise<br>Insolventierecht.  | erde juristen op het gebied van               |
| Smartnewz Ondernemingsrecht* »                                 |                                               |
| De complete nieuwsbron voor gespecialise<br>Ondernemingsrecht. | erde juristen op het gebied van               |

Omdat u uw professie heeft gekozen wordt het relevante nieuws wat daarbij hoort in dit scherm omkaderd weergegeven. U kunt hier desgewenst een andere keuze maken.

In het scherm wordt een selectie van mogelijke favoriete uitgaven getoond. Dit zijn de meest gebruikte bronnen binnen uw professie. Als u een bron favoriet wilt maken drukt u op het sterretje voor de uitgave. Bij selectie van een favoriete bron uit een serie drukt u eerst op het + voor de serie. Daarna kunt u een keuze maken voor de individuele uitgaven. Wilt u meer of andere favoriete bronnen op de startpagina ga dan naar de Uitgaven pagina. Deze vindt u op de startpagina van Navigator in de bovenste balk.

| Start           | Professie                                                    | Vakgebieden                                            | Nieuws                               | Favoriete uitgaven      | Afronden | stoppen 🗙 |
|-----------------|--------------------------------------------------------------|--------------------------------------------------------|--------------------------------------|-------------------------|----------|-----------|
|                 | U                                                            | w favorie                                              | te uitg                              | aven                    |          |           |
| Vij bev         | Uw favorlete ultg<br>en sneller doorzo<br>relen onderstaande | javen direct openen,<br>oeken.<br>e uitgaven aan op ba | sis van uw prof                      | essic advocaat.         |          |           |
| Klik op         | het sterretje naast                                          | een uitgave om dez                                     | e te tonen op d                      | e homepage.             |          |           |
| ΰN              | ederlandse Jurispr                                           | rudentie (NJ)                                          |                                      |                         |          |           |
| 公 Ju            | uridisch-Economise                                           | ch Lexicon EN-NL                                       |                                      |                         |          |           |
| Ϋ́Ν             | J Feitenrechtspraa                                           | k Strafzaken (NJFS)                                    | )                                    |                         |          |           |
| 1.7 R           | echtspraak van de                                            | Week (RvdW)                                            |                                      |                         |          |           |
| + T             | ekst & Commenta                                              | ar-serie                                               |                                      |                         |          |           |
| ☆M              | lodellen voor de Re                                          | əchtspraktijk                                          |                                      |                         |          |           |
| + (             | Groene Serie                                                 |                                                        |                                      |                         |          |           |
|                 | < Vor                                                        | ige Volgende                                           | > Dez                                | e stap overslaan        |          |           |
|                 |                                                              | 9.24                                                   |                                      |                         |          |           |
| Start           | Professie                                                    | Vakgebieden                                            | Nieuws                               | Favoriete uitgaven      | Afronden | sluiten 🗙 |
|                 |                                                              | l l hant h                                             | iine kk                              | -                       |          |           |
|                 |                                                              | u pent p                                               | іјпа кі                              | aar                     |          |           |
| U kunt          | arronden; uw perso<br>op ieder moment u                      | w voorkeuren aanpa                                     | zijn ingesteld!<br>Issen via instell | ingen.                  |          |           |
| □ Ik wi<br>hebb | l (eenmalig) meed<br>oon op nicuwc ontv                      | oen aan Navigator-g<br>wikkelingen.                    | ebruikersonder                       | zoek om zo direct invlo | ed te    |           |
|                 | < Vor                                                        | ige Afronde                                            | n                                    |                         |          |           |

Nu bent u bijna klaar met de personalisatietool om Navigator te personaliseren. In het laatste scherm wordt de vraag gesteld of u mee wil doen aan een gebruikersonderzoek. Hebt u hier interesse in vink dan het checkboxje aan en wij benaderen u voor een persoonlijk interview.

### Wat krijgt u te zien op uw startpagina:

Betere zoekresultaten met behulp van geselecteerde vakgebieden.

| Ondernemingsrecht X | Sociale zekerheid × | Burgerlijk recht × | Waar bent u naar op zoek? | × | Uitgebreid zoeken |
|---------------------|---------------------|--------------------|---------------------------|---|-------------------|
| Stel zoekfilters in |                     |                    |                           |   |                   |
|                     |                     |                    |                           |   |                   |
|                     |                     |                    |                           |   |                   |

De keuze voor vakgebieden die u hebt gemaakt worden in de zoekbalk getoond. Uw zoekvraag kunt u hier achter gelijk stellen en er zal worden gezocht in betreffende vakgebieden. Desgewenst kunnen vakgebieden worden uitgezet door op het X achter het vakgebied te drukken. Als u alles uitvinkt wordt er standaard gezocht over alle vakgebieden. Het gebruik van de vooraf ingestelde vakgebieden zorgt ervoor dat u minder en relevantere zoekresultaten krijgt van uw zoekopdracht!

U kunt uw geselecteerde vakgebieden direct uitbreiden en inperken door op <u>Stel zoekfilters in</u> te drukken. U komt dan in het instellingenscherm. Hier kunt u ook wijzigingen doorvoeren in uw persoonlijke keuzes. Vergeet echter niet onderaan op de knop <u>sla wijzigingen op</u> te drukken om keuzes op te slaan. U kunt ook op <u>personalisatietool</u> in het zoekfilterscherm drukken om de personalisatietool nogmaals te doorlopen.

#### Zoekfilterscherm

| Vul nu uw instellingen in en maak Navigator persoonlijk. Ervaar direct zoekresultaten op maat en een<br>persoonlijke homepage met relevant nieuws. Lees meer over de voordelen van Navigator persoonlijk.                                                                                                    |                     |  |  |  |  |  |  |
|----------------------------------------------------------------------------------------------------|---------------------|--|--|--|--|--|--|
| Sneller tot essentie:                                                                                                    |                     |  |  |  |  |  |  |
| Zoekresultalen op maat                                                                                                    |                     |  |  |  |  |  |  |
| <ul> <li>Snel toegang tot uw favoriete uitgaven</li> </ul>                                                                                                    |                     |  |  |  |  |  |  |
| <ul> <li>Persoonlijke homepage met relevant nieuws</li> </ul>                                                                                                    |                     |  |  |  |  |  |  |
| U kunt ook de personalisatietool gebruiken om uw instellingen aan te                                                                                                    | passen.             |  |  |  |  |  |  |
| Uw professie 🔿 Gccn kcuzc                                                                                                    |                     |  |  |  |  |  |  |
| <ul> <li>Accountant</li> </ul>                                                                                                    |                     |  |  |  |  |  |  |
| Fiscalist                                                                                                    |                     |  |  |  |  |  |  |
| <ul> <li>Fiscaal advocaat</li> </ul>                                                                                                    |                     |  |  |  |  |  |  |
| <ul> <li>Advocaat</li> </ul>                                                                                                    |                     |  |  |  |  |  |  |
| <ul> <li>Rechter</li> </ul>                                                                                                    |                     |  |  |  |  |  |  |
| <ul> <li>(Bednjts-)junst</li> </ul>                                                                                                    |                     |  |  |  |  |  |  |
| <ul> <li>Notaris</li> </ul>                                                                                                    |                     |  |  |  |  |  |  |
| <ul> <li>Overheidsprofessional</li> </ul>                                                                                                    |                     |  |  |  |  |  |  |
| ⊖ Generalist                                                                                                    |                     |  |  |  |  |  |  |
| and the second second se |                     |  |  |  |  |  |  |
| Vakgebieden                                                                                                    |                     |  |  |  |  |  |  |
| Tiet werkt net beste als u 1-3 vakgebieden selecteert.<br>Uw zoekresultaten beperken zich dan tot alleen deze vakgebieden.                                                                                                    |                     |  |  |  |  |  |  |
| Burgerlijk recht                                                                                                    | Omgevingsrecht      |  |  |  |  |  |  |
| Ondernemingsrecht                                                                                                    | Onderwijsmanagement |  |  |  |  |  |  |
| Openbaar besluur                                                                                                    | Sociale zekenheid   |  |  |  |  |  |  |

| ıf geselecteerde favoriete bronnen. |                                |
|-------------------------------------|--------------------------------|
| 3 Favoriete uitgaven                | Zoek in favoriete uitgaven     |
| Juridisch-Economisch Lexicon        | NJ Feitenrechtspraak Strafzake |
| Nederlandse Jurisprudentie (NJ)     |                                |

Met behulp van de personalisatietool heeft u een aantal favoriete bronnen geselecteerd. Deze worden op de startpagina getoond en kunnen worden aangevinkt om in te zoeken. Met behulp van het wieltje in het favoriete uitgavenscherm kunt u eenvoudig extra favoriete uitgaven toevoegen. In combinatie met de vakgebieden geeft dit ook relevantere zoekresultaten binnen uw favoriete uitgaven.

In de zoekbalk worden de geselecteerde vakgebieden weergegeven. U kunt uw zoekvraag hier direct achter invoeren.

| Ondernemingsrecht × | Sociale zekerheid | × Burgerlijk recht × | Waar bent u naar op zoek? | Zoeken | Uitgebreid zoeken |
|---------------------|-------------------|----------------------|---------------------------|--------|-------------------|
| Stel zoekfilters in |                   |                      |                           |        |                   |

Voorbeeld: Zoeken zonder vakgebieden geeft in de huidige Navigator onderstaand resultaat.

\_

| NAVIGATOR Home Uitgaven TI                                                                                                    | nema's 丨 Mijn Navigator 💙                                                                                                    |                                                                                                    | Sugger                                                                                                    | sties? 🞧 Bas Roest 🗸                                                                                                    |
|----------------------------------------------------------------------------------------------------|----------------------------------------------------------------------------------------------------|----------------------------------------------------------------------------------------------------|----------------------------------------------------------------------------------------------------|----------------------------------------------------------------------------------------------------|
| DBA × Waar bent u naar op zoek?<br>Stel zoekfitters in                                                                                                    |                                                                                                    | ×                                                                                                    | Zceken                                                                                                    | Uitgebreid zoeken                                                                                                    |
| 8.083 resultaten                                                                                                    | 🖨 Print lijst                                                                                                    | Sorteer op relevantie                                                                                                    | • Uitgebreid                                                                                                    | e weergave 🔻                                                                                                    |
| Soort informatie     Viel: en regelgeving (279)     Jurisprudente (6208)     Beleid (9)     Vasterestuur (950)     Adtestingewijs commentaar (634)     Vasterestuur (950)     Alles in soort informatie | Milieurecht Totaal 2015/6258:<br>30 dB(A) voor de nachtperiod<br>(in verband me<br>Afwijking van gekidgrenswaarden van 30<br>dB(A) voor 30 dagen per jaar (in verband in<br>frestiktagen) is in dt geval aanvaardbaar. V<br>schaat- en weekdieren, vis ein garnaten. In<br>in de perioden voor Kerstmis, Pasen en Pi<br>perioden (30 dagen in totaal) een gekidgre<br>34 dB(A) in plaats van 30 dB(A voorgesch | Afwijking van geluidgrens:<br>tot 34 dB(A) voor 30 dag<br>B(A) voor de nachtperiode tot 34<br>vet verhoogde productie voor<br>regunning voor het bewerken van<br>verband met de verhoogde productie<br>ksteren heeft het college voor die<br>swaarde voor de nachtperiode van<br>even | waarden var<br>een per jaar<br>Instantie: Afde<br>de R<br>Datum<br>uitspreak:<br>ECLULJN: ECLI<br>Wetingang: Wetn | Milieurodi Totad<br>ing bestuursrechtspraak van<br>aad van State<br>2015<br>NL RVS 2015 2007<br>silieutoheer artikel 8.11 |
| – Uitgave<br>• Junisprudentie-tijdschriften (655)<br>• Vakäjdischriften (757)<br>• Module-serie (1960)<br>• Naslagwerken (2112)<br>• Officiële teksten (3831)                                           | Omgevingsvergunning in de p<br>evenement van 135-145 dB(Å<br>Brenvermogen evenement van 135-145 dB                                                                                                    | raktijk 2013/6302: Bronver<br>) is op 600 meter ca 60 dB<br>(A) is op 600 meter ca 60 dB(A).                                                                                                    | mogen<br>B(A).<br>Instantie: Rech<br>Datum 23-0-<br>uitspreak:<br>ECLULJN: B282<br>ECLULJN: ECLI                  | Ongevisgavergusreing<br>in de praktijk<br>tbank Overljssel<br>4-2013<br>83<br>NL RBOVE 2013 B28283                        |

Zoeken met vooraf ingestelde vakgebieden geeft een veel relevanter zoekresultaat:

| NAVIGATOR Home Ultgaven                                                                                                    | Thema's   Mijn Navigator 🛩                                                                                               |                                                                | Suggesties?                                    | R Bas Roe<br>Advocaat |
|----------------------------------------------------------------------------------------------------|----------------------------------------------------------------------------------------------------|----------------------------------------------------------------|------------------------------------------------|-----------------------|
| DBA         X         Ondernemingsrecht         X           Waar bent u naar op zoek?         V         V <th>Sociale zekerheid X Burgerlijk recht X</th> <th>×</th> <th>Zoeken</th> <th>Uitgebreid zoe</th> | Sociale zekerheid X Burgerlijk recht X                                                                                   | ×                                                              | Zoeken                                         | Uitgebreid zoe        |
| Stel zoekfilters in                                                                                                    |                                                                                                    |                                                                |                                                |                       |
| 398 resultaten                                                                                                    | Print lijst                                                                                                    | Sorteer op relevantie                                          | Uitgebreide wee                                | rgave                 |
| Verberg Filters                                                                                                    |                                                                                                    |                                                                |                                                |                       |
| - Soort informatie                                                                                                    | Instellingsbesluit Commissie                                                                                             | (Model)overeenkomsten                                          | Wet DBA (17-04-                                | 2016 tot)             |
| Wet- en regelgeving (104)                                                                                                    |                                                                                                    |                                                                |                                                |                       |
| Jurisprudentie (192)                                                                                                    | Geldigheid: 17-04-2016 tm                                                                                                | reenkomsten Wet DRA /17 04 2016                                | Eerste 17-04                                   | -2016                 |
| Artikelsgewijs commentaar (78)                                                                                                    | ) Instellingsbesluit Commissie (Model)                                                                                   | overeenkomsten Wet DBA Geldend                                 | inwerkingtreding:<br>Eerste Minist             | erie van Financién    |
| Vakliteratuur (24)                                                                                                    | vanaf 17-04-2016 IBCMOWDBA Gegevi<br>2016, Stort. 2016, 19031 (uitgifte: 15-04-2<br>DGB/2016/1376) Investigatoring 12-04 | ens deze versie Bronpublicatie: 07-0-<br>2016, regelingnummer: | <ol> <li>regelgevende<br/>instante:</li> </ol> |                       |
| - Uitgave                                                                                                    | 07-04-2016, Stort. 2016, 19031 (uitgifte:                                                                                | 15-04-2016, regelingnummer:                                    | g.                                             |                       |
| Jurisprudentie-tijdschriften (51)                                                                                                    | DGB/2016/1378) Gegevens oorspronker                                                                                      | lijke regeling                                                 |                                                |                       |
| Vaktijdschritten (49)                                                                                                    |                                                                                                    |                                                                |                                                |                       |
| Lexplicatie-serie (54)                                                                                                    | Instellingsbesluit Commissie<br>(17-04-2016 tot)                                                                         | (Model)overeenkomsten                                          | Wet DBA, Artikel                               | 14 Citeertite         |
| Vakstudie-serie (30)                                                                                                    | 🔛 Geldigheid: 17-04-2016 tim                                                                                             |                                                                |                                                |                       |
|                                                                                                    |                                                                                                    |                                                                |                                                |                       |

Desgewenst kan er ook nog een favoriet bron worden toegevoegd aan de vakgebieden alvorens te gaan zoeken

| Nederlandse Jurisprudentie (NJ) |        | Ondernemingsrecht | × | Sociale zekerheid X | × | Zeekee | 1 Plan has been been been |
|---------------------------------|--------|-------------------|---|---------------------|---|--------|---------------------------|
| Burgerlijk recht × Waar bent u  | aar op | zoek?             |   |                     |   | Zücken | Ongebreid zoeken          |

#### Voor u relevante nieuwsberichten op de homepage

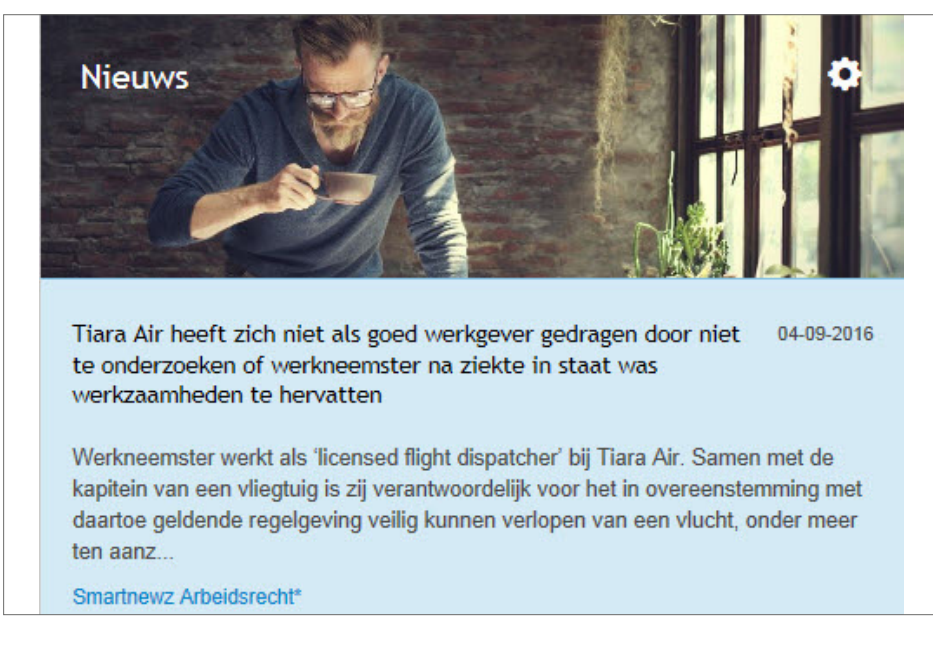

Op de homepage vindt u bijvoorbeeld nieuwsberichten uit Smartnewz. Deze kunt u indien u een abonnement heeft direct bekijken door op de link in het betreffende artikel te drukken. U wordt dan gelijk doorgelinkt naar de site van Smartnewz.

Nu hebt u Navigator persoonlijk gemaakt. Dit vergroot het gebruiksgemak van de zoekmachine en u komt sneller tot essentie!